Si riepilogano di seguito le modalità di accesso alle fonti utili ai lavori della Commissione Paritetica

- A) SCHEDA SUA
- B) RAPPORTO DI RIESAME CICLICO
- C) SCHEDA DI MONITORAGGIO ANNUALE (SMA)
- D) ALMALAUREA
- E) QUESTIONARI DI VALUTAZIONE DELLA DIDATTICA VALMON
- F) SYLLABUS

#### A) <u>SCHEDA SUA</u>

1) Digitare l'indirizzo https://ava.miur.it/ , selezionando l'Ateneo e inserendo le credenziali della Scuola SSU

| IL PORTALE PER LA QUALITA' DELLE SEDI E DEI CORSI DI STUDIO                                                                                                    | PRESENTATO DA: | UN PROGETTO DI:   |
|----------------------------------------------------------------------------------------------------|----------------|-------------------|
|                                                                                                    | Benvenuti      |                   |
| ACCOGLIENZA                                                                                                    |                |                   |
| La Scheda Unica Annuale è uno strumento gestionale funzionale alla progettazione, alla realizzazione, all'autovalutazione e alla ri-<br>progettazione del Corso di Studi.<br>La Scheda SUA deve essere completata entro il 30.5 di ogni anno e si compone delle seguenti Sezioni:<br>1. La sezione "Cualità" è lo strumento principale del sistema di Autovalutazione, Valutazione Periodica e Accreditamento introdotto dalla L.<br>240/2010, dal Decreto Legislativo 19/2012 e recepito da ID M6/2019.<br>In tal senso la Scheda Unica Annuale dei Corsi di Studio mira a:<br>- definire la domanda di formazione;<br>- esplicitare l'offerta formativa;<br>- cettificare i risultati di apprendimento;<br>- citificare i risultati di apprendimento;<br>- riesaminare periodicamente l'impianto del Corso di Studio e i suoi effetti per apportare le necessarie modifiche.<br>2. La sezione "Amministrazione" in cui sono incorporati automaticamente futti i dati di istituzione (RAD) attivazione (OFFF) del corso,<br>consentendo quindi una migrazione verso i in uovo sistema di gestione delle informazioni che viene a costituirsi come una piataforma di<br>comunicazione "integrata" che consente di veicolare a tutti gli attori/destinatari del processo di comunicazione la medesima informazione,<br>con un significativo vantaggio in termini di tempo, affidabilità e semplificazione dei processi informativi.<br>Ogni singola sezione e accompagnata a |                |                   |
|                                                                                                    |                |                   |
| Univ. dl FIRENZE v username ·······                                                                                                    |                |                   |
| ACCEDI                                                                                                    |                |                   |
|                                                                                                    |                |                   |
| FAQ   MAPPA SITO   INFORMAZIONI                                                                                                    | SVIL           | UPPATO DA: CINECA |

2) Selezionare l'anno di interesse (dal 30 aprile sarà il 2020)

| IL PORTALE PER LA QUALITA' DELLE SEDI E DEI CORSI DI STUDIO                                                                                                    | ۵                       | â 📭      |
|----------------------------------------------------------------------------------------------------|-------------------------|----------|
| Normativa       Comunicazioni         SUA-CdS 2020       Image: Comunicazioni         SUA-CdS 2019       Image: Comunicazioni         SUA-CdS 2019       SuA-CdS 2019         SUA-CdS 2018       Image: Comunicazioni         SUA-CdS 2018       Image: Comunicazioni         SUA-CdS 2018       Image: Comunicazioni         SuA-CdS 2018       Image: Comunicazioni         Schude indicatori di Aleneo 2018       Image: Comunicazioni         Schude indicatori di Aleneo 2018       Comunicazioni         SuA-CdS 2017       Image: Comunicazioni         Schude indicatori di Aleneo 2017       Come da Nota Muri, nali as cheda SUA 2019 accedere all'aggiornamento dei docenti e dalla sezione "Docenti di di Aleneo 2017         Schude indicatori di Aleneo 2017       Come da Nota Muri, nali as cheda SUA 2019 accedere all'aggiornamento dei docenti e dalla sezione "Docenti di di Aleneo 2018"         Schude indicatori di Aleneo 2017       Come da Nota Muri, nali as cheda SUA 2019 accedere all'aggiornamento dei docenti e dalla sezione "Docenti di di Aleneo 2018"         Schude indicatori di Aleneo 2017       NetW 23 gennaio 2020         Schude indicatori di Aleneo 2017       NetW 23 gennaio 2020         Schude indicatori di Aleneo 2017       Logiornamento, ento il 3 febbraio 2020, della SUA 2019:20 apostalemente riaperta con Trassimiento dei Professori gia asunti:         Schude indicatori di Aleneo 2017       Logior | 21 Benvenuto letturamed | ► Logaut |

3) Scorrere la pagina fino in fondo e selezionare la voce "visualizza Schede"

| 2 ottobre 2018                                                  |
|-----------------------------------------------------------------|
| Scadenze rilevazione SUA 19/20                                  |
| NEW 24 settembre 2018                                           |
| Nota 26013 18-09-2018 Accreditamento nuovi corsi anno 2019/2020 |
| Documentazione 2019                                             |
| Commissioni                                                     |
| Gastione Schede SUA                                             |
| Visualizza Schede                                               |
| Indication                                                      |
| Corsi di nuova istituzione                                      |
| Corsi internazionali secondo Tabella K DM 6/2019                |
| Corsi su sede decentrata                                        |
|                                                                 |

 Selezionare il Corso di Studio di interesse cliccando sulla voce "compila scheda" (n.b. le credenziali della Scuola sono di sola lettura, pertanto anche se si clicca sul comando "compila" non si modifica nessun dato)

| ELENCO CORSI - 2019/2020<br>Fer abilitare un utente, autorizzato in scrittura sulla classe, ad effettuare una "nuovo proposta" di un corso già appro<br>apposito link "mostra al docente"<br>Corsi Triennali | vato, bisogna assegnare | il corso all'utente tramite |
|----------------------------------------------------------------------------------------------------|-------------------------|-----------------------------|
| Biotecnologie<br>(ID SUA=1557111 - ID RAD=1361113 - CODICIONE=0480106200200002)<br>L-2 Biotecnologie<br>QUADRI COMPLETATI 10/10                                                                              | COMPILA<br>LA SCHEDA    | A ())                       |
| SCIENZE MOTORIE, SPORT E SALUTE                                                                                                    |                         |                             |
| (ID SUA=1557112 - ID RAD=1339848 - CODICIONE=0480106202200001)                                                                                                    | COMPILA                 | <u>(</u> )                  |
| QUADRI COMPLETATI 10/10                                                                                                    | LA SCHEDA               |                             |
| Scienze Farmaceutiche Applicate-Controllo Qualità                                                                                                    |                         |                             |
| (ID SUA=1557113 - ID RAD=1348939 - CODICIONE=0480106202900001)                                                                                                    | COMPILA                 |                             |
| L-29 Scienze e tecnologie farmaceutiche                                                                                                    | LA SCHEDA               |                             |

5) Una volta entrati nella Scheda si può navigare liberamente tra i diversi quadri utilizzando le apposite linguette.

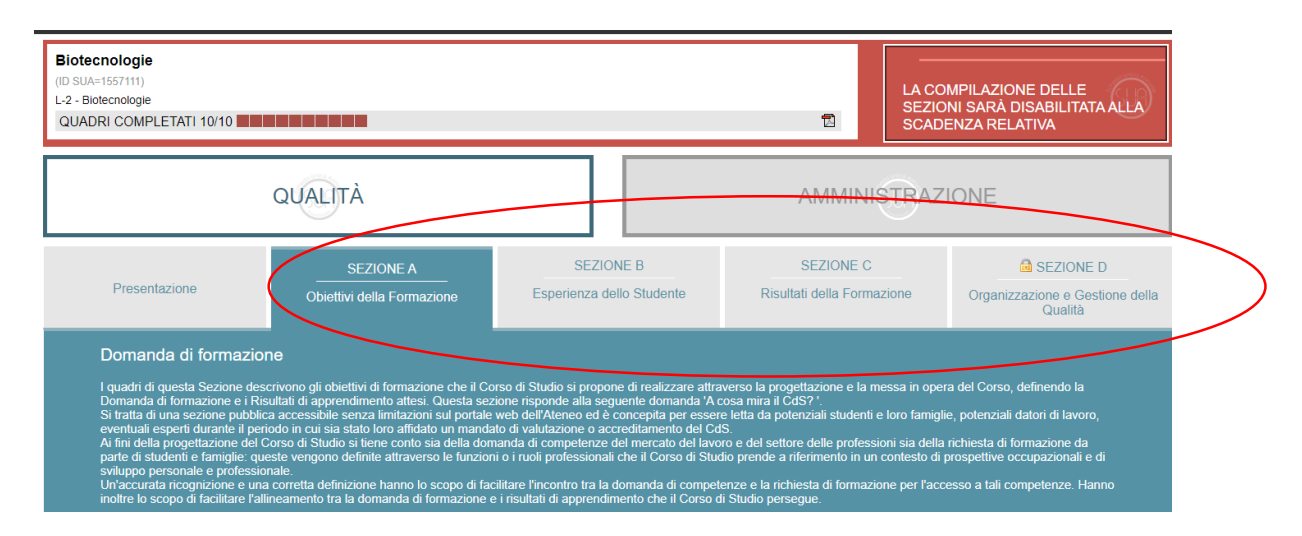

### B) RAPPORTO DI RIESAME CICLICO

- 1) Seguire tutte le istruzioni riportate per l'accesso alla Scheda SUA
- 2) Cliccare sulla linguetta "Sezione D" (ricordare che questo quadro è accessibile solo dalla Scheda SUA e non da Universitaly, non essendo inserito nelle parti pubbliche)

| Biotecnologie<br>(ID SUA=1557111)<br>L-2 - Biotecnologie<br>QUADRI COMPLETATI 10/10                                                                                                    |                                                                                                    |                                                                                                    |                                                                                                    | LA COMPILAZIONE DELLE<br>SEZIONI SARÀ DISABILITATA ALLA<br>SCADENZA RELATIVA                                                                                                    |
|----------------------------------------------------------------------------------------------------|----------------------------------------------------------------------------------------------------|----------------------------------------------------------------------------------------------------|----------------------------------------------------------------------------------------------------|----------------------------------------------------------------------------------------------------|
|                                                                                                    | QUALITÀ                                                                                                    |                                                                                                    | AMMINI                                                                                                    | IISTRAZIONE                                                                                                    |
| Presentazione                                                                                                    | SEZIONE A                                                                                                    | SEZIONE B<br>Esperienza dello Stud                                                                                                    | SEZIONE C<br>dente Risultati della Form                                                                                                    | C SEZIONE D<br>Organizzazione e Gestione della<br>Qualità                                                                                                    |
| Domanda di formazia<br>I quadri di questa Sezione de<br>Domanda di formazione e in<br>Si tratta di una sezione pubb<br>eventuali esperti durante il pe<br>Al fini della progettazione del<br>parte di studenti e famiglie: q<br>sviluppo personale e professi<br>Un'accurata ricognizione e u<br>inoltre lo scopo di facilitare fa | Scrivono gli obiettivi di formazione che il Co<br>iscitivono gli obiettivi di formazione che il Co<br>isultati di apprendimento attesi. Questa ece<br>tica accessibile senza limitazioni sul portale<br>eriodo in cui sia stato loro affidato un manda<br>Corso di Studio si liene conto sia della dom<br>ueste vengono definite attraverso le funzion<br>onale.<br>na corretta definizione hanno lo scopo di fac<br>alloneamento tra la domanda di formazione e | rso di Studio si propone di re<br>ione risponde alla seguente di<br>web dell'Ateneo ed è concepi<br>to di valutazione o accreditari<br>anada di competenze del mere<br>i o i rudi professionali che I C<br>silfare l'incontro tara la domandi<br>i risultati di apprendimento C | alizzare attraverso la progettazione e la ri<br>lomanda 'A cosa mira il CdS?'<br>ta per essere letta da potenziali studenti<br>vento del CdS.<br>ato del lavoro e del settore delle profess<br>torso di Studio prende a riferimento in u<br>la di competenze e la richiesta di formaz<br>e il Corso di Studio persegue. | nmessa in opera del Corso, definendo la<br>ti e loro famiglie, potenziali datori di lavoro,<br>ssioni sia della richiesta di formazione da<br>un contesto di prospettive occupazionali e di<br>zione per l'accesso a tali competenze. Hanno |

3) Cliccare sul quadro D4, voce "Riesame annuale" (il quadro contiene in realtà anche altre tipologie di documenti, come la Relazione della CPDS)

| Si tratta di una sezione o valutazione o accreditan | li natura riservata accessibile solo a quanti siano abilitati dal sistema come, ad esempio, gli esperti durante il periodo in cui sia stato loro affidato un manda<br>iento del CdS. |
|-----------------------------------------------------|----------------------------------------------------------------------------------------------------|
| QUADRO D1                                           | Struttura organizzativa e responsabilità a livello di Ateneo                                                                                                    |
|                                                     | Ornanizzazione e responsabilità della 60 a livello del Coreo di Studio                                                                                                    |
| P QUADRO D2                                         |                                                                                                    |
| QUADRO D3                                           | Programmazione dei lavori e scadenze di attuazione delle iniziative                                                                                                    |
|                                                     | Pierame annuale                                                                                                    |
| QUADRO D4                                           |                                                                                                    |
| QUADRO D5                                           | Progettazione del CdS                                                                                                    |
|                                                     |                                                                                                    |
| QUADRO D6                                           | Eventuali altri documenti ritenuti utili per motivare l⊡attivazione del Corso di Studio                                                                                              |

4) Cliccare sul Rapporto di Riesame Ciclico di interesse (ultimo Riesame caricato: 2017/2018, redatto ad aprile 2018)

|   |                                                               | Benvenuto letturamed |
|---|---------------------------------------------------------------|----------------------|
| R | ipporti del Riesame caricati dall'Ateneo 2012/13:             |                      |
| C | FIRENZE-                                                      |                      |
| R | apporti del Riesame caricati dall'Ateneo 2013/14:             |                      |
| C | tutte le sedi del corso                                       |                      |
| R | apporti del Riesame caricati dall'Ateneo 2014/15:             |                      |
| C | tutte le sedi del corso                                       |                      |
| R | apporti del Riesame caricati dall'Ateneo 2015/16:             |                      |
| C | tutte le sedi del corso                                       |                      |
| 0 | riesame ciclico                                               |                      |
| R | apporti del Riesame caricati dall'Ateneo 2016/17:             |                      |
| 6 | compissioni paritetiche                                       |                      |
| R | apporti del Riesame cari <del>cati dell'Ateneo 2017/18:</del> |                      |
| 0 | riesame ciclico                                               |                      |
| 0 | commissioni paritetiche                                       |                      |
| R | apporti del Riesame caricati dall'Ateneo 2018/19:             |                      |
| C | commissioni paritetiche                                       |                      |
| R | apporti del Riesame caricati dall'Ateneo 2019/20:             |                      |
| C | commissioni paritetiche                                       |                      |
|   |                                                               |                      |

### C) SCHEDA DI MONITORAGGIO ANNUALE (SMA)

1) Seguire tutte le istruzioni riportate per l'accesso alla Scheda SUA, ricordandosi di accedere all'anno antecedente a quello per cui si compila la relazione.

| .it/off270/sua18/sua2018.php?parte=20&vis_pdf=&user=ATEletturamed |            |                      | ☆ R            |
|-------------------------------------------------------------------|------------|----------------------|----------------|
| PER LA QUALITA' DELLE SEDI E DEI CORSI DI STUDIO                  |            | PRESENTATO DA:       |                |
| Ann                                                               | no 2018/19 | Benvenuto letturamed | ► <u>Logou</u> |
| 06/12/2017                                                        |            |                      |                |
| Accreditamento corsi 2018/2019 Decreto 34280 del 4 dicembre 2017  |            |                      |                |
| 06/12/2017                                                        |            |                      |                |
| Scadenze SUA 2018/2019 Decreto 952 del 4 dicembre 2017            |            |                      |                |
| Documentazione 2018                                               |            |                      |                |
| Gestione Schede SUA                                               |            |                      |                |
| Visualizza Schede                                                 |            | -                    |                |
| Upload Curriculum Docente                                         |            |                      |                |
| Indicatori                                                        |            |                      |                |
|                                                                   |            |                      |                |

2) Cliccare su visualizza schede:

3) Selezionare il Corso di Studio di interesse cliccando su "Monitoraggio annuale: indicatori":

| RTALE PER LA QUALITA' DELLE SEDI E DEI CORSI DI STUDIO                                                                                                    | PRESENTATO DA:                                   | UN F |
|----------------------------------------------------------------------------------------------------|--------------------------------------------------|------|
| Ant<br>ELENCO CORSI - 2018/2019<br>Per abilitare un utente, autorizzato in scrittura sulla classe, ad effettuare una "nuovo proposta" di un o<br>il corso all'utente tramite l'apposito link "mostra al docente"<br>Corsi Triennali | nno 2018/19 Benvenuto letturamed                 | are  |
| Biotecnologie           (ID SUA=1548242 - ID RAD=1361113 - CODICIONE=0480106200200002)           L-2 Biotecnologie           QUADRI COMPLETATI 10/10                                                                                | LA SCHEDA<br>Monitoraggio Annuale:<br>INDICATORI |      |
| SCIENZE MOTORIE, SPORT E SALUTE<br>(ID SUA=1548257 - ID RAD=1339848 - CODICIONE=0480106202200001)<br>L-22 Scienze delle attività motorie e sportive<br>QUADRI COMPLETATI 10/10                                                      | LA SCHEDA<br>Monitoraggio Annuale:<br>INDICATORI |      |
| Scienze Farmaceutiche Applicate-Controllo Qualità<br>(ID SUA=1548265 - ID RAD=1348939 - CODICIONE=0480106202900001)<br>L-29 Scienze e tecnologie farmaceutiche<br>QUADRI COMPLETATI 10/10                                           | LA SCHEDA<br>Monitoraggio Annuale:<br>INDICATORI |      |

4) La pagina si apre automaticamente sugli ultimi indicatori caricati dal Ministero. Occorrerà quindi scegliere gli indicatori utilizzati dal Corso per il commento alla SMA (28/09/2019):

| PORTALE PER LA QUALITA' DELLE                                                                                                    | SEDI E DEI CORSI DI STU                        | DIO                                                        | PRESENTA |
|----------------------------------------------------------------------------------------------------|------------------------------------------------|------------------------------------------------------------|----------|
|                                                                                                    |                                                | Anno 2018/19                                               | Ben      |
|                                                                                                    |                                                |                                                            |          |
| Visualizza Indicatori al: 11                                                                                                    | /01/2020 Scarica dati al: 11/01/202            | 20                                                         |          |
| Visualizza Indicatori al: 29                                                                                                    | 06/2019 Scarica dati al: 29/06/20              | 9                                                          |          |
| Visualizza Indicatori al: 28                                                                                                    | 09/2019 carica dati al: 28/09/20               | 9 Commento selezionato come scheda di monitoraggio annuale |          |
| Scheda del Corso di<br>Scarica la scheda <u>in tali</u><br>Scarica la scheda <u>pdi</u> con po<br>Denominazion <del>e der</del> cdS | Studio - 28/09/2019<br>mmento<br>Biotecnologie |                                                            |          |
| Città                                                                                                    | FIRENZE                                        |                                                            |          |
| Codicione                                                                                                    | 0480106200200002                               |                                                            |          |
| Ateneo                                                                                                    | Università degli Studi di FIRENZE              |                                                            |          |
| Statale o non statale                                                                                                    | Statale                                        |                                                            |          |
| Tipo di Ateneo                                                                                                    | Tradizionale                                   |                                                            |          |
| Area geografica                                                                                                    | CENTRO                                         |                                                            |          |
| Classe di laurea                                                                                                    | L-2                                            |                                                            |          |
| Interclasse                                                                                                    | -                                              |                                                            |          |
| Тіро                                                                                                    | Laurea Triennale                               |                                                            |          |
| Erogazione                                                                                                    | Convenzionale                                  |                                                            |          |
| Durata normale                                                                                                    | 3 anni                                         |                                                            |          |
|                                                                                                    | 2018 2017 2016 2015 2014                       |                                                            |          |

Gli indicatori e il commento possono essere letti o scaricati cliccando su "pdf con commento."

## D) ALMALAUREA

1) Seguire le istruzioni riportate per accedere alla Scheda SUA e cliccare sul quadro C2. Cliccando sul link, si aprirà un pdf riferito al singolo CdS selezionato in precedenza.

| IL PORTALE PER LA QUALITA' DEI CORSI DI STUDIO |                                                                                                    |                                                            | PRES                                                                                                    | entato da: UN PROGETTO DI:              | ^                                          |    |
|------------------------------------------------|----------------------------------------------------------------------------------------------------|------------------------------------------------------------|----------------------------------------------------------------------------------------------------|-----------------------------------------|--------------------------------------------|----|
| o 2018/19                                      |                                                                                                    | OLIAIDTÀ                                                   |                                                                                                    |                                         | letturamed   Logout                        | ł. |
|                                                | QUALITA                                                                                                    |                                                            |                                                                                                    | AWWWWWBURAZIONE                         |                                            |    |
|                                                | Descenteriose                                                                                                    | SEZIONE A                                                  | SEZIONE B                                                                                                    | SEZIONE C                               | SEZIONE D                                  | 1  |
|                                                | Presentazione                                                                                                    | Obiettivi della Formazione                                 | Esperienza dello Studente                                                                                                    | Risultati della Formazione              | Organizzazione e Gestione<br>della Qualità |    |
|                                                | l quadri di questa Sezion<br>dell'inserimento nel mono                                                                                                    | e descrivono il risultati degli studenti<br>lo del lavoro. | nei loro aspetti quantitativi (dati di in                                                                                                    | igresso e percorso e uscita), l'efficad | tia degli studi ai fini                    |    |
|                                                | Questa sezione risponde alla domanda: L'obiettivo proposto viene raggiunto?<br>Il Quadro C1 espone i risultati dell'osservazione dei dati statistici sugli studenti: la loro numerosità , provenienza, percorso lungo gli anni del Corso, durata<br>complessiva degli studi fino al conferimento del titolo. |                                                            |                                                                                                    |                                         |                                            |    |
|                                                | QUADRO C1     Dati di ingresso, di percorso e di uscita                                                                                                    |                                                            |                                                                                                    |                                         |                                            |    |
|                                                | Il Quadro C2 espone le s                                                                                                    | tatistiche di ingresso dei laureati nel i                  | mondo del lavoro.                                                                                                    |                                         |                                            |    |
|                                                | QUADRO C2                                                                                                    | Efficacia Esterna                                          |                                                                                                    |                                         |                                            |    |
|                                                |                                                                                                    | ink inserito: http://www?almalaurea                        | it/cai.nhn/universita/statistiche/stan                                                                                                    | no obo?                                 | 19/09/2018                                 | Ţ  |
|                                                |                                                                                                    | inite insertes. <u>Internetwww2.dimataurea.</u>            | and a statistic for the statistic field statistic field statis | <u>nkikuki</u>                          |                                            | F  |

### E) QUESTIONARI DI VALUTAZIONE DELLA DIDATTICA – VALMON

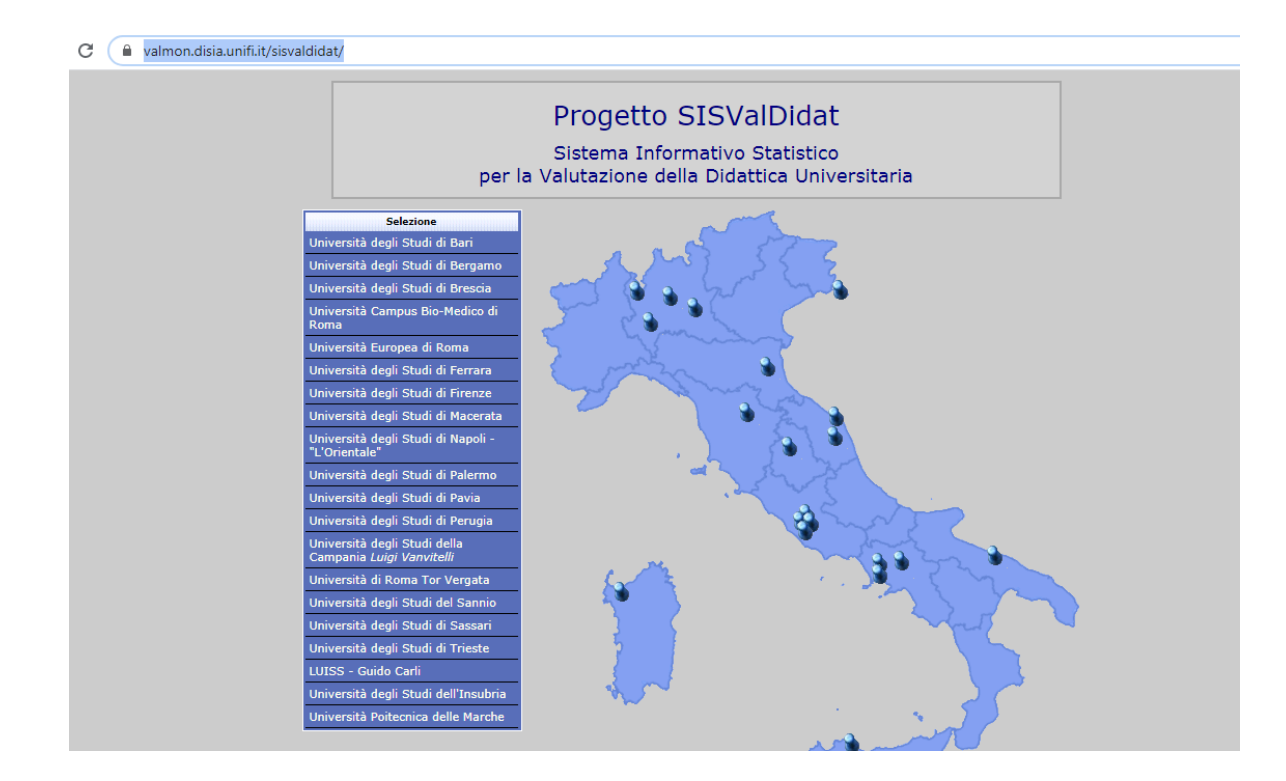

1) Recarsi sul sito <u>https://valmon.disia.unifi.it/sisvaldidat/</u> e selezionare l'Università di Firenze

2) Selezionare la Scuola e, cliccando sul + a sinistra, apparirà l'elenco dei CdS. Analogamente, cliccando sul + accanto ad ogni CdS, si potrà consultare l'elenco degli insegnamenti valutati. Per gli insegnamenti che presentano una crocetta rossa sul logo, la valutazione non è stata resa pubblica dal docente.

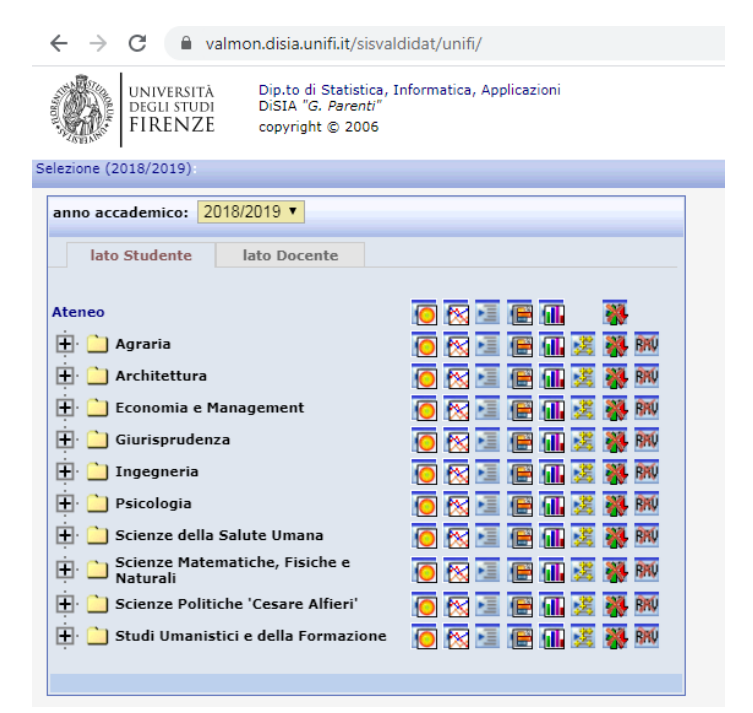

# F) SYLLABUS

Consultare le estrazioni caricate all'interno dell'apposita cartella su GDrive.